## Manual Wireless network for guests "TM\_Guest"

As a visitor on one of our Thomas More campuses, you can use wireless Internet access via the "TM\_Guest" visitor network. The manual below shows you how this works.

1) Connect to the "TM\_Guest" wireless network.

2) Open a browser (Chrome, Firefox, Safari ...) and start surfing. You will be automatically redirected to this page:

|    |                                    | MORE                                                                  |  |
|----|------------------------------------|-----------------------------------------------------------------------|--|
|    |                                    | Guest Wi-Fi                                                           |  |
| We | elkom op Thoma<br>er onder uw aanr | s More WiFi-netwerk voor bezoekers. Gelieve<br>neldmethode te kiezen: |  |
|    | lk                                 | heb een bezoekersaccount                                              |  |
|    | lk wil e                           | en bezoekersaccount aanmaken                                          |  |
|    |                                    | lk heb een eventcode                                                  |  |
|    | Edur                               | oam en TM_intern configuratie                                         |  |
|    | C                                  | Copyright Thomas More 2021                                            |  |
|    |                                    |                                                                       |  |

3) Now you have a few options:

a) select the third one "ik heb een eventcode" and enter the password "InternationalDays"

b) Select the second one "Ik wil een bezoekersaccount aanmaken" which means "Register a visitor account yourself" and proceed on the next screen.

You chose "Register a visitor account yourself"

Complete the requested details in the screen shown:

- i. Your name
- ii. Phone number: enter the mobile phone number where we can send you an SMS with your login details. If you have a Belgian telephone number, you do not need to enter a country code. Do you have a foreign number? Then select the relevant country from the drop-down list next to the Belgian flag.

- iii. iii. Company name (if private, enter "nvt")
- iv. E-mail address: in the next step, this e-mail address will also become your username.

| MORE                                                                                   |
|----------------------------------------------------------------------------------------|
| Guest Wi-Fi                                                                            |
| Vul onderstaande gegevers in om toegang te krijgen tot het<br>tetwerk.                 |
| Der naam *                                                                             |
| Rer un volledige nam in.                                                               |
| Telefosnnummer:                                                                        |
| • 0470 12 34 56                                                                        |
| Noe uw telefoorrumme in                                                                |
| Bedrijfsnaam                                                                           |
| Voer de nasm van uw bedrijf in.                                                        |
| E-mailadres.*                                                                          |
| Yber uwle-mailadhes in.<br>Dit wordt uw gebruikersraam voor sammelding bij het netwerk |
| Registreren                                                                            |
| * vereic veld                                                                          |
| Heaft U al een account? Kiik hier om in te loggen.                                     |
| @ Copyright Thomas More 2020                                                           |

Then press "Registreren" which means "Register". A screen with the registered details will appear for verification. You will also receive an SMS containing the details to sign in:

USER:<gebruikersnaam> PASS:<wachtwoord> VALID UNTIL:<geldigheidsdatum>

Once you receive this SMS, click "hier" which means "here" at the bottom of the window to log in:

|                                  | MORE                                           |
|----------------------------------|------------------------------------------------|
|                                  | Guest Wi-Fi                                    |
| le Account is as<br>wachtwoord.  | igemaakt. Je ontvangt zo meteen een SMS mat je |
| Uw naam:                         |                                                |
| Telefoonnumm                     | NT:                                            |
| Bedrijfsnaam:                    |                                                |
| Gebruikersnaan<br>8              |                                                |
| Activeringstijd:                 |                                                |
| Verlooptijd                      |                                                |
| Kä <mark>l hier</mark> pri in te | logg <del>en</del> .                           |
|                                  | © Copyright Themas More 2020                   |

In the window that now appears, enter your account details (username and password) and accept our terms of use: Finally, press "Aanmelden" which means "Sign in".

|                             | MORE                                                                 |
|-----------------------------|----------------------------------------------------------------------|
|                             | Guest Wi-Fi                                                          |
| Meki u san o<br>washtwaatal | phet retrierit met uwgebruitersnaam en                               |
| Gebuiter                    | Maan                                                                 |
| Wathwoo                     | rd                                                                   |
| Vecrumerde<br>La ge ante    | n<br>and met de gebruikewerweermen<br>Annendektre                    |
| Nog geen ac                 | over17 Gik fike om te registreren.<br>I Consengels Trussen More 2010 |